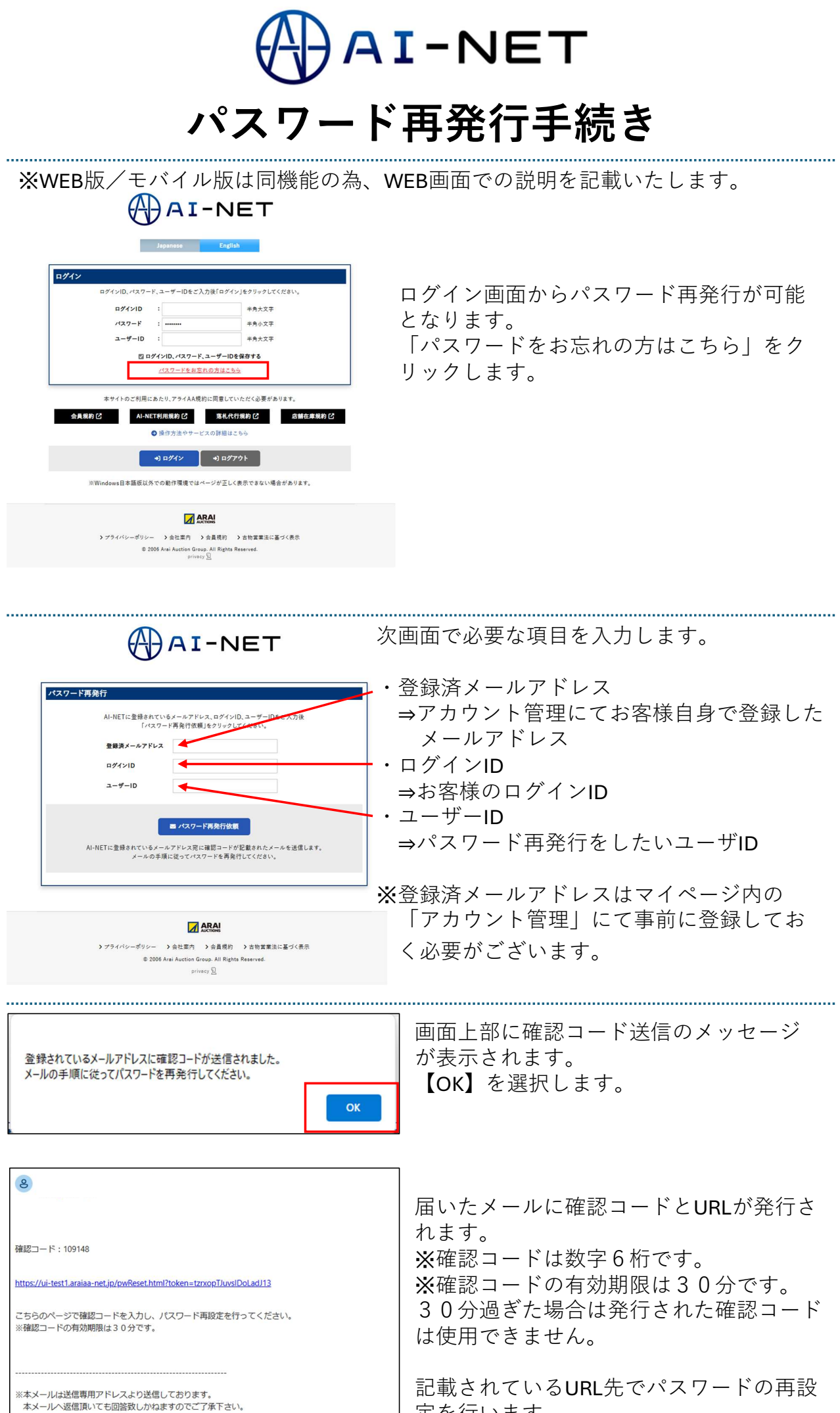

※本メールにお心当たりがない場合、破棄願います。

定を行います。

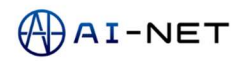

| 確認コード        |           |
|--------------|-----------|
| 新しいパスワード     | 0         |
| 新しいパスワード(確認) | 0         |
| × 1/27-1     | <b>39</b> |

|              |                | ARAI             |               |
|--------------|----------------|------------------|---------------|
| > プライパシーポリシー | > 会社案内         | > 会員規約           | > 古物営業法に基づく表示 |
| © 2006       | Arai Auction G | roup. All Rights | Reserved.     |
|              | priv           | nacy D           |               |

メールに記載されている確認コードと新しい パスワードを入力します。

パスワードは**英大文字小文字+数字+記号**で **10文字以上20文字以下**のものを入力します。 ※当社セキュリティポリシーに基づく。

入力後、「パスワード再発行」をクリックし ます。

| パスワード変更いたします。よろしいでしょうか?<br>OK キャンセル | <br>画面上部に確認のポップアップが入りま<br>す。<br>OKをクリックして次に進みます。 |
|-------------------------------------|--------------------------------------------------|
|-------------------------------------|--------------------------------------------------|

.....

| ログインボー 東川主オので、 光日 いパフロードでログインル アイギャン |    | 次画面で最後の確認が入ります。<br>OKを押してパスワード再発行手続きは<br>完了です。 |
|--------------------------------------|----|------------------------------------------------|
|                                      | ОК | ログイン画面にて設定した新パスワード<br>でログインが可能です。              |